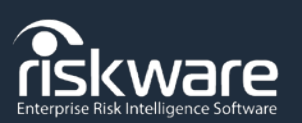

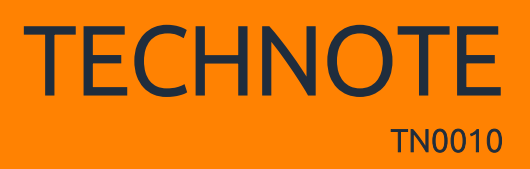

## Introduction

Quick Reference Guide RiskWare Module: pocketSafety Process / Function Reference: Installation of pocketSafety

# Guidance

Download pocketSafety from the App Store or Google Play

On your phone, go to the **App Store** or **Google Play** and search for **pocketSafety** and download to your device.

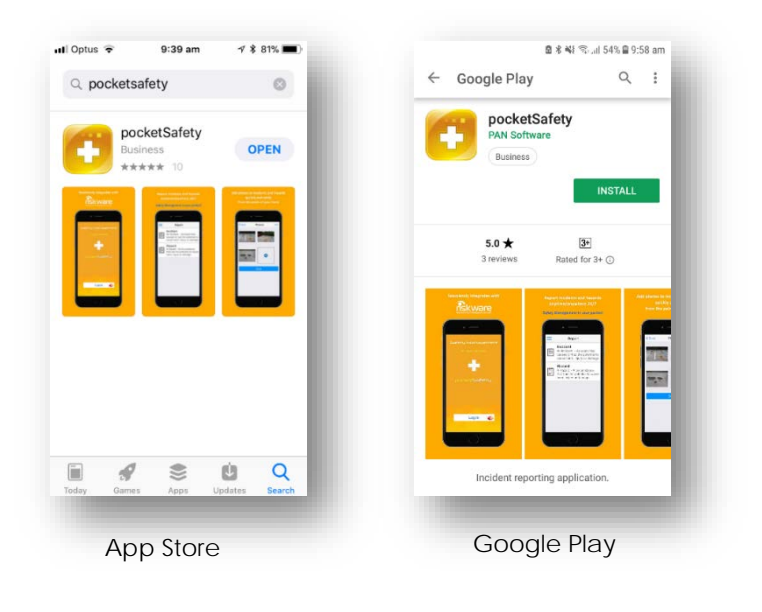

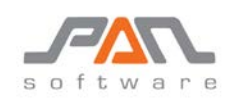

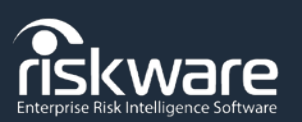

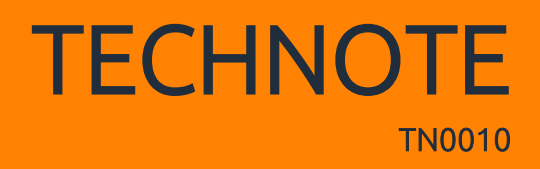

### Open pocketSafety.

Open **pocketSafety** for the first time.

Tap the riskcloud.NET 🍑 icon to open the **Connection Settings**.

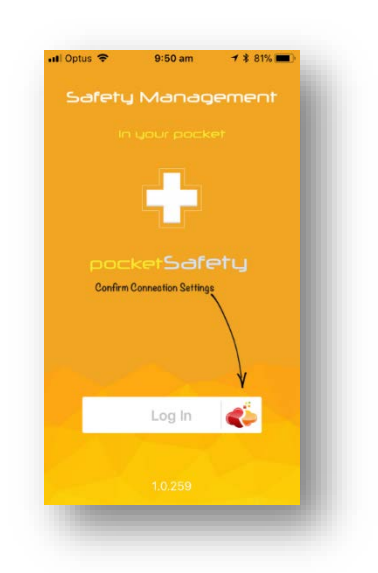

### Configure Connection Settings.

Ensure the **Riskcloud Production** option is ticked.

Enter the Access Code "ECU"

Save settings.

| 🖬 Optus 🗢      | 10:46 am      | \$ 79% 🔳 |
|----------------|---------------|----------|
| Cancel         | rapi services | Save     |
| CONNECTION     | SETTINGS      |          |
| Connect to ris |               |          |
| Riskcloud P    | roduction     | ~        |
| Riskcloud U    | IAT           |          |
| Riskcloud D    | lemo          |          |
| Riskcloud N    | lova          |          |
| Riskcloud E    | duplus        |          |
| ACCESS CODE    |               |          |
| cto bo cur     | plinds        |          |

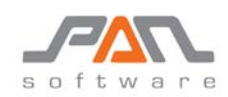

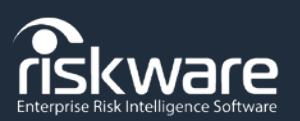

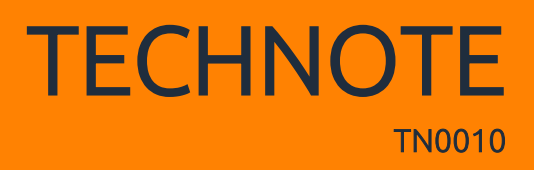

### Login to riskware

Enter your **Username** and **Password** that you use to Log into RiskWare.

If you use Single Sign On (SSO) tap the **Single Sign-On Log in** button. Otherwise tap **Log in to riskcloud.NET.** 

| Website       Note         Website       Note         Website       Note         Website       Note         Website       Note         Website       Note         Website       Note         Website       Note         Website       Note         Website       Note         Note       Note         Note       Note         Single Sign-On Log in       Note |             |                                     |                 |
|----------------------------------------------------------------------------------------------------|-------------|-------------------------------------|-----------------|
| Velocme to riskcloud.NET<br>Federated Access Service<br>Userame<br>Password<br>Log in to riskcloud.NET                                                                                                    |             |                                     |                 |
| Welcome to riskcloud.NET<br>Federated Access Service                                                                                                    | Risk        |                                     | .net<br>Cloud   |
| Username     Password     Log in to riskcloud.NET     Single Sign-On Log in                                                                                                    | Weld<br>Fed | come to riskclou<br>erated Access S | d.NET<br>ervice |
| Password Log in to riskcloud.NET Single Sign-On Log in                                                                                                    | <b>2</b> U  | sername                             |                 |
| Log in to riskcloud.NET<br>Single Sign-On Log in                                                                                                    | Pa          | assword                             |                 |
| Single Sign-On Log in                                                                                                    |             | .og in to riskcloud.N               | IET             |
|                                                                                                    |             | Single Sign-On Log                  | in              |

Note: Depending on the Organisation's Login method, you may not see both buttons on the Login screen.

### Set Passcode.

Enter a **Passcode** to allow easy access back into pocketSafety, if you have closed the app without logging out (if you do logout, you will need to login again).

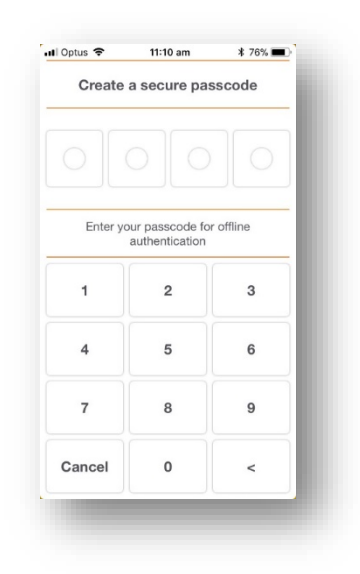

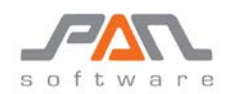

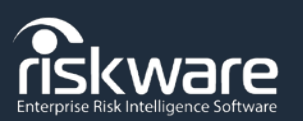

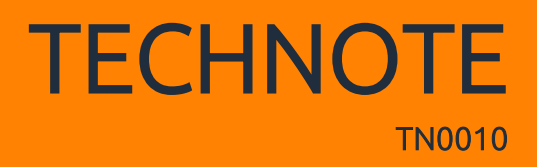

### Congratulations.

**pocketSafety** is now ready to use. You may navigate between functions by tapping the menu **i**con.

|                                                                                             | My Drafts |
|---------------------------------------------------------------------------------------------|-----------|
| harm, injury or damage                                                                      | 2         |
| Hazard<br>A Hazard - Something that has<br>the potential to cause harm,<br>injury or damage | My Active |
|                                                                                             | 2         |
|                                                                                             | My Groups |
|                                                                                             | 75        |

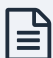

Note: Your menu options will depend on your level of access.

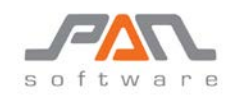